Dear Sir,

You are requested to please configure as under for Login in (n)Code LRA Module:

>) Recommended Operating System is Windows XP Professional SP 3 and Internet Explorer 6.0 - If you are working in LAN environment, ensure to get login with administrator rights

- >) Install CA-CCA Chain
- 1. Save the two attached files "CCA(n)Code Combined" & "cca-ncode" at your Desktop
- 2. Right click on one of this file and press Install Certificate
- 3. Proceed with the wizard by clicking Next > Next >...Finish
- 4. Install the other file with same steps

>) Check your Systems Date & Time settings and reset as per current date settings

>) Open Internet Explorer > Tools Menu > Internet Options > Security tab > Custom Level > Enable all the options for ActiveX Controls

>) Open Internet Explorer > Tools Menu > Internet Options > Security tab > Untick the option "Enable Protected Mode" (if using Vista)

>) Open Internet Explorer > Tools Menu > Internet Options > Privacy tab > Untick the Blocked Pop-Ups box

>) Turn Off Pop-Up Blocker / Remove any Toolbar Programs like Rediff Toolbar, Yahoo! Toolbar etc from your PC from Add/Remove Programs

>) Disable any Firewall / Anti-virus program on your PC from taskbar Restart your pc and try to login with:

https://usercenter.ncodesolutions.com/lraext

Hope the above steps will resolve your error. Please feel free to revert for further assistance.

Thanks & Regards,

Taxsoft Marketing Pvt Ltd.